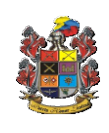

Pág.1 de 28

Código: FO-JEMPP-CEDE5-607

Versión: 3

Fecha de emisión: 2017-04-28

# Objetivo

Documentar el procedimiento para ingresar a Websiath2, generar el documento de identificación digital DID y los certificados.

## Alcance:

Usuarios del Ministerio de Defensa.

### Antecedentes:

Web Siath es un sistema que permite a los usuarios del Ministerio de Defensa realizar la consulta de los certificados laborales, permitiendo que se informen acerca de las novedades de personal y certificar ante entes externos la información que requieran para trámites administrativos.

Dando cumplimiento al objetivo No.8 del Plan Estratégico del Sector Defensa y Seguridad 2018-2022 "Continuar con el proceso de transformación, modernización y fortalecimiento institucional del sector defensa y seguridad" y por decisión de los comités aprobados mediante resolución 3144, se aprueba que el Ejército Nacional, Comando de Personal como líder técnico, realice en conjunto con las unidades ejecutoras la modernización de la herramienta adicionando una nueva característica el Documento de Identificación Digital en adelante DID.

Como resultado los certificados se expedirán de una manera más amigable para el usuario y se tendrá como beneficio la expedición del DID.

En relación al DID como antecedente tenemos que:

De conformidad con lo establecido en la Ley 1861 de 2017 su Decreto Reglamentario 977 de 2018 y Decreto 1070 de 2015, contemplan en su articulado la expedición de documentos para identificar al personal militar activo y/o retirado, reservistas, civiles en servicio pertenecientes al Ministerio de Defensa; y en el marco del fortalecimiento de los procesos de direccionamiento estratégico, la capacidad técnica, los sistemas de información, la gestión y la administración del talento humano referidos en la Política de Defensa y Seguridad del Gobierno de Colombia (2019), se evidencio la necesidad de identificar al personal antes descrito con un Documento de Identificación Digital (DID), permitiendo su verificación usando tecnologías de punta, tales como el código de barras y código QR, el cual verificará en línea, la información de la base de datos del Sistema Información para la Administración del Talento Humano (SIATH) sectorial, lo que permitirá contar con un sistema de identificación robusto que asegure la actualización permanente de los datos y evite el fraude por suplantación, aplicando las nuevas tecnologías en materia de identificación y características técnicas, con la posibilidad de validar ante cualquier autoridad militar o policial y para los trámites administrativos que se requieran la autenticidad y la validez del documento.

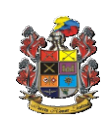

607

Versión: 3

| Unidad y/o Dependencia: DIPER- Base Datos |                                                                                                    |                         |  |  |  |  |  |
|-------------------------------------------|----------------------------------------------------------------------------------------------------|-------------------------|--|--|--|--|--|
| Fecha de A                                | Fecha de Actualización: julio 2021                                                                                                    |                         |  |  |  |  |  |
| Registro Or                               | feo: 70.1 – 2021308007969693                                                                                                    |                         |  |  |  |  |  |
| ACTIVIDAD                                 | DESCRIPCIÓN DE LA ACTIVIDAD                                                                                                    | RESPONS<br>ABLE         |  |  |  |  |  |
| Ingreso<br>plataforma                     | Enlace para ingresar a App Web-Siath 2<br>https://portalapp.mindefensa.gov.co:8449/siathweb-app/#/login                                                                                                    | Usuarios<br>Web-Siath 2 |  |  |  |  |  |
|                                           | El enlace nos llevara a la pantalla de bienvenida del Web<br>Siath2 donde usted deberá seleccionar el escudo de la Fuerza<br>o Unidad a la que pertenece.<br>En esta ventana digitamos el usuario y la contraseña CEl<br>usuario sin la "@" ejemplo ivan.cardenasco, el capcha<br>(código) y damos clic en ingresar.<br>¿Qué es un captcha?<br>Un Captcha (Completely Automated Public Turing test to tell<br>Computers and Humans Apart: test de Turing público y<br>automático para distinguir a los ordenadores de los humanos)<br>es un tipo de medida de seguridad conocido como<br>autenticación pregunta-respuesta. Un CAPTCHA te ayuda a<br>protegerte del spam y del descifrado de contraseñas pidiéndote<br>que completes una simple prueba que demuestre que eres<br>humano y no un ordenador que intenta acceder a una cuenta<br>protegida con contraseña. | Usuarios<br>Web-Siath 2 |  |  |  |  |  |

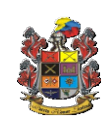

INSTRUCTIVO (WEB-SIATH2) Pág.3 de 28

Código: FO-JEMPP-CEDE5-607

Versión: 3

| Si digitamos los datos correctamente.                                                                                                    | Usuarios    |
|----------------------------------------------------------------------------------------------------|-------------|
|                                                                                                    | Web-Siath 2 |
| <ul> <li>In the second second secon</li></ul> |             |
| EJÉRCITO NACIONAL                                                                                                    |             |
| Web Siath                                                                                                    |             |
| OF-SUB-CIV Planta  Van.cardenasco                                                                                                    |             |
|                                                                                                    |             |
| Obtener un nuevo código                                                                                                    |             |
| Ingresar                                                                                                    |             |
| Al dar clic en ingresar nos mostrará la siguiente pantalla que                                                                                                    |             |
| informa que se ha enviado un codigo (Token) al correo tanto                                                                                                    |             |
| acceder a la App Web-Siath 2.                                                                                                    |             |
| EJÉRCITO NACIONAL                                                                                                    |             |
| Web sicth                                                                                                    |             |
| Hemos enviado un código a su correo personal,                                                                                                    |             |
| por favor ingresarlo                                                                                                    |             |
|                                                                                                    |             |
|                                                                                                    |             |
| Token                                                                                                    |             |
| Volver                                                                                                    |             |
| 🗾 Validar Código                                                                                                    |             |

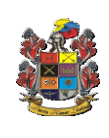

# INSTRUCTIVO

(WEB-SIATH2)

Pág.4 de 28 Código: FO-JEMPP-CEDE5-

607

Versión: 3

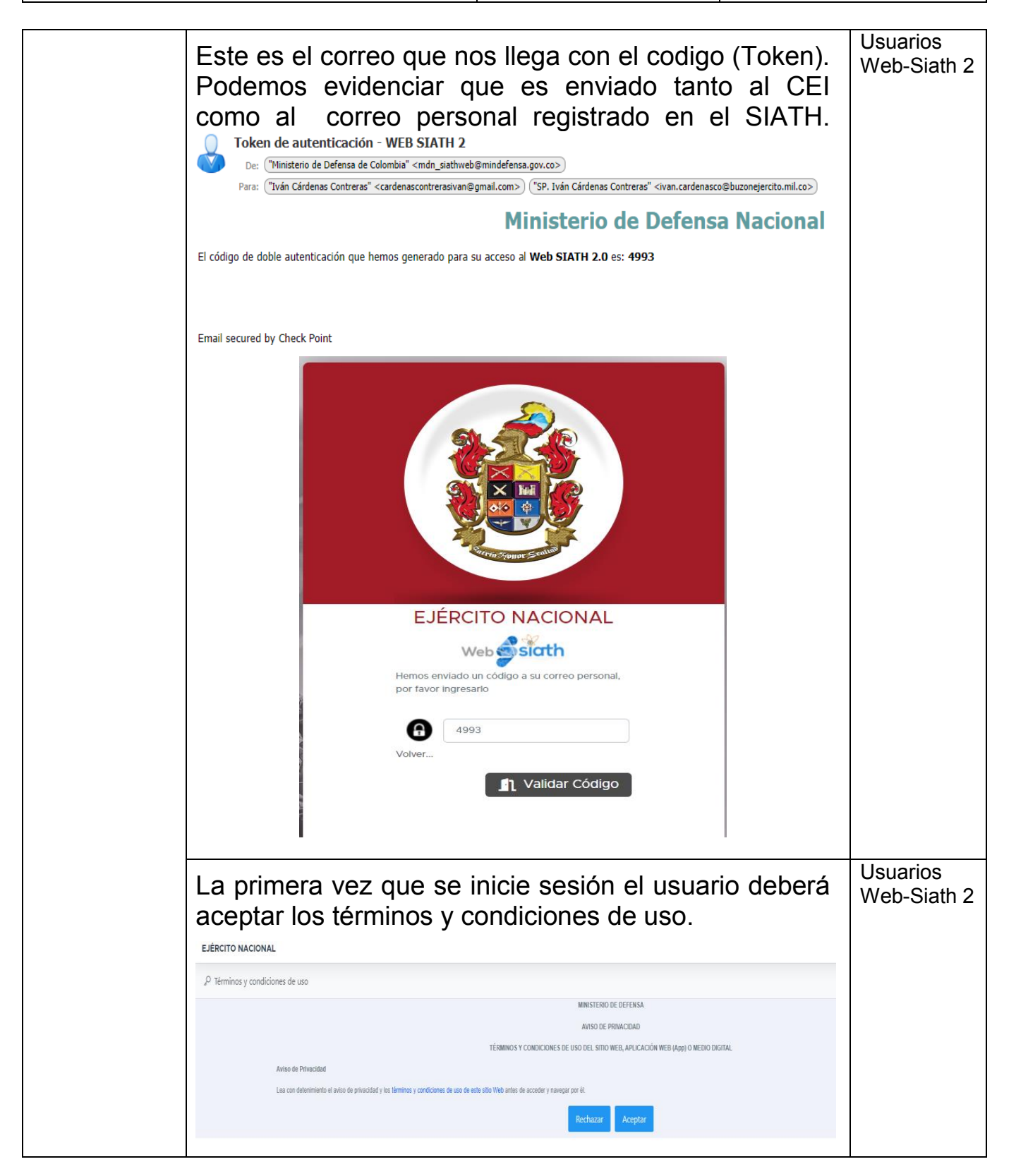

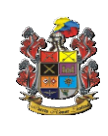

INSTRUCTIVO (WEB-SIATH2) Pág.5 de 28 Código: FO-JEMPP-CEDE5-

607

Versión: 3

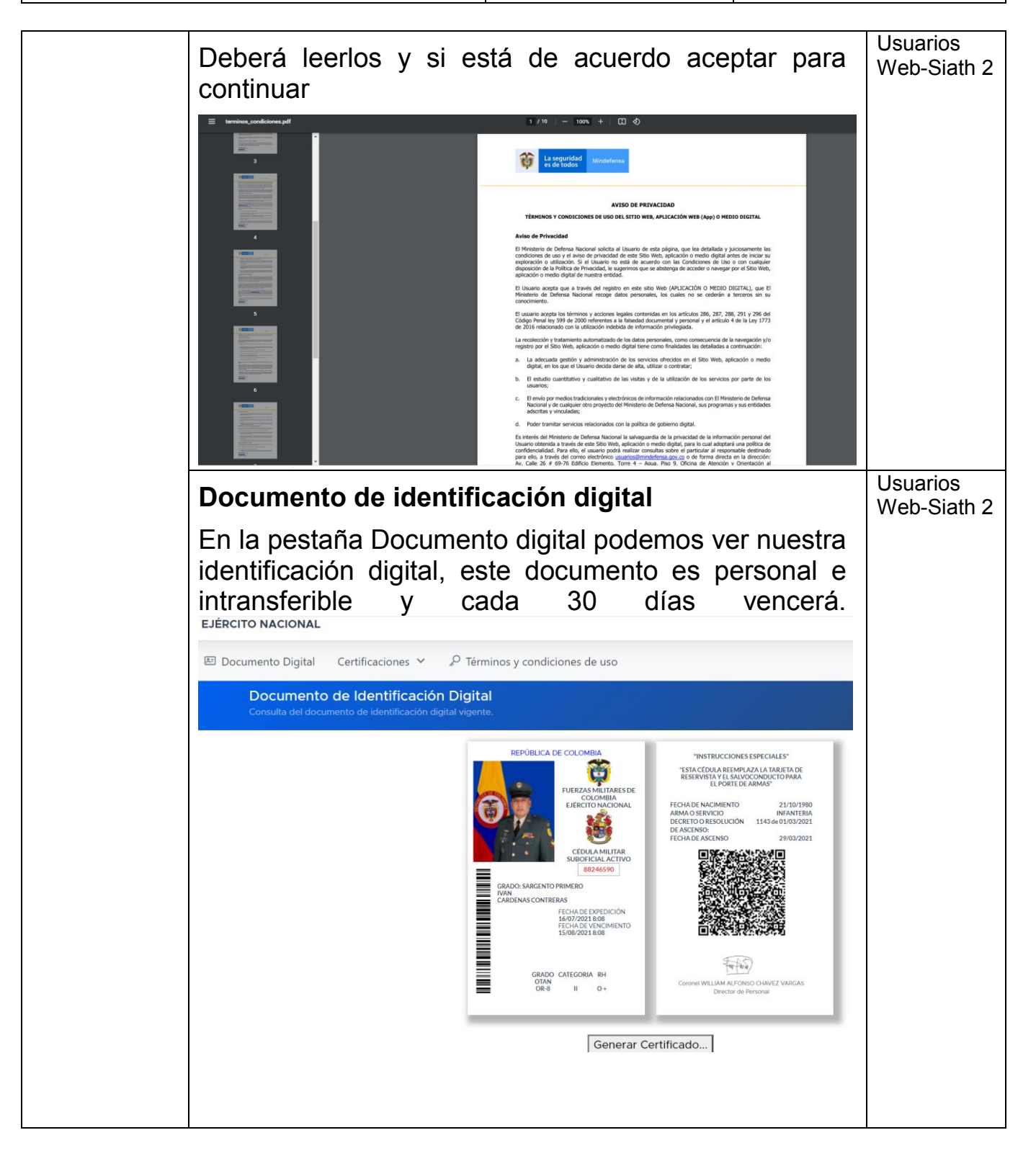

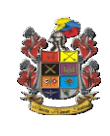

#### INSTRUCTIVO

(WEB-SIATH2)

Pág.6 de 28 Código: FO-JEMPP-CEDE5-

607

Versión: 3

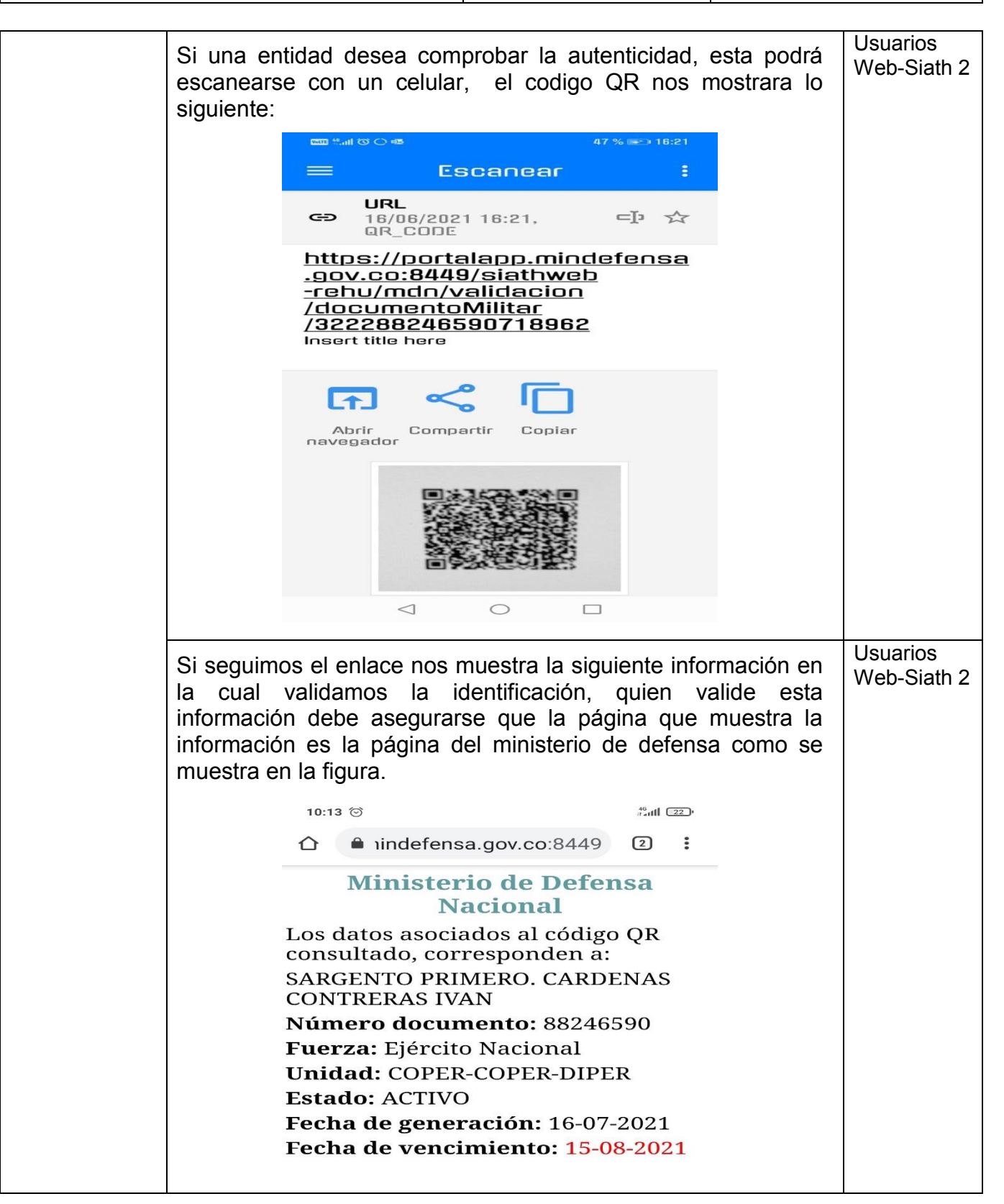

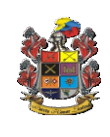

**INSTRUCTIVO** 

(WEB-SIATH2)

Pág.7 de 28 Código: FO-JEMPP-CEDE5-

607

Versión: 3

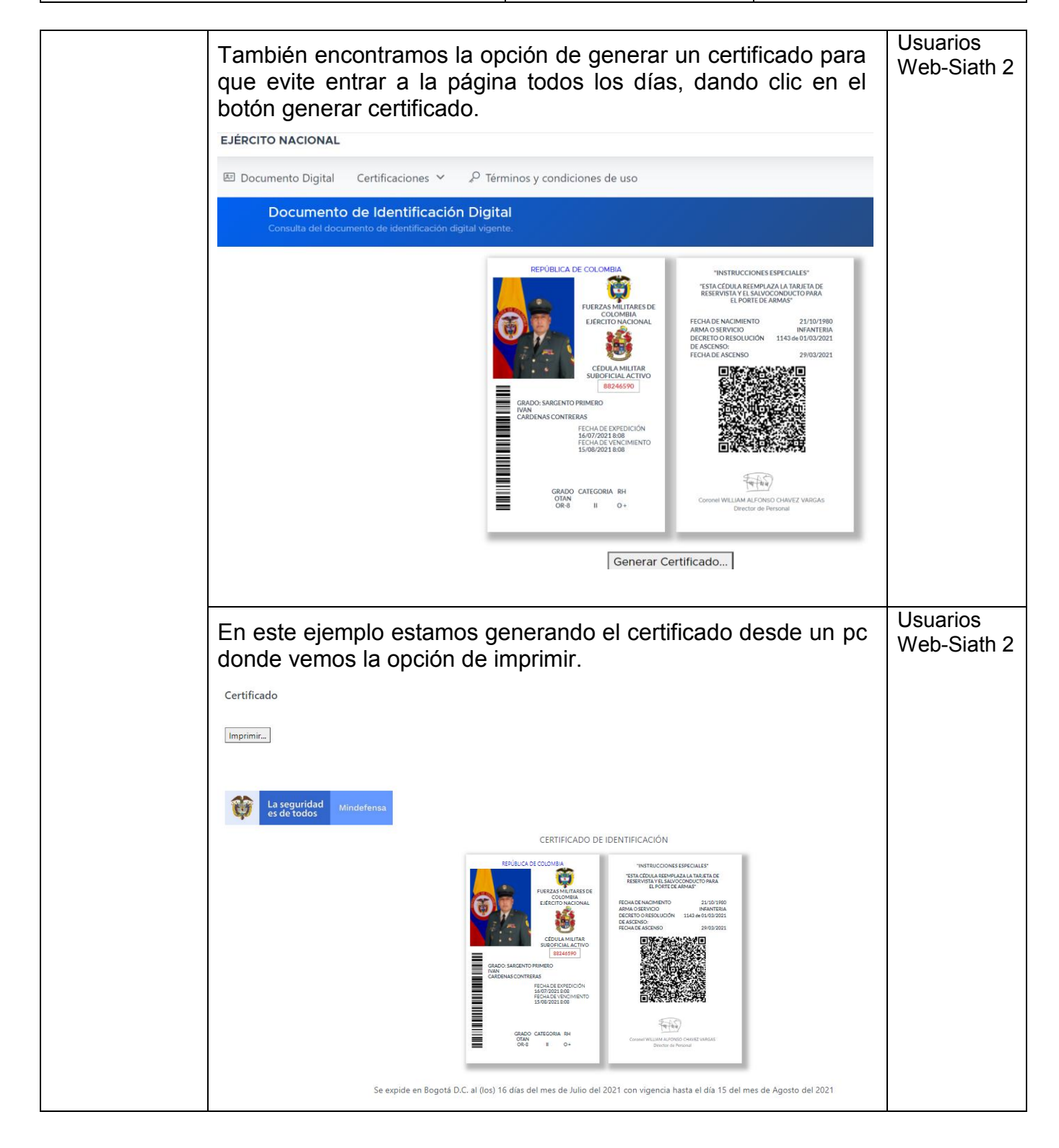

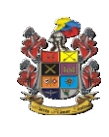

INSTRUCTIVO

Pág.8 de 28

Versión: 3

Código: FO-JEMPP-CEDE5-607

(WEB-SIATH2)

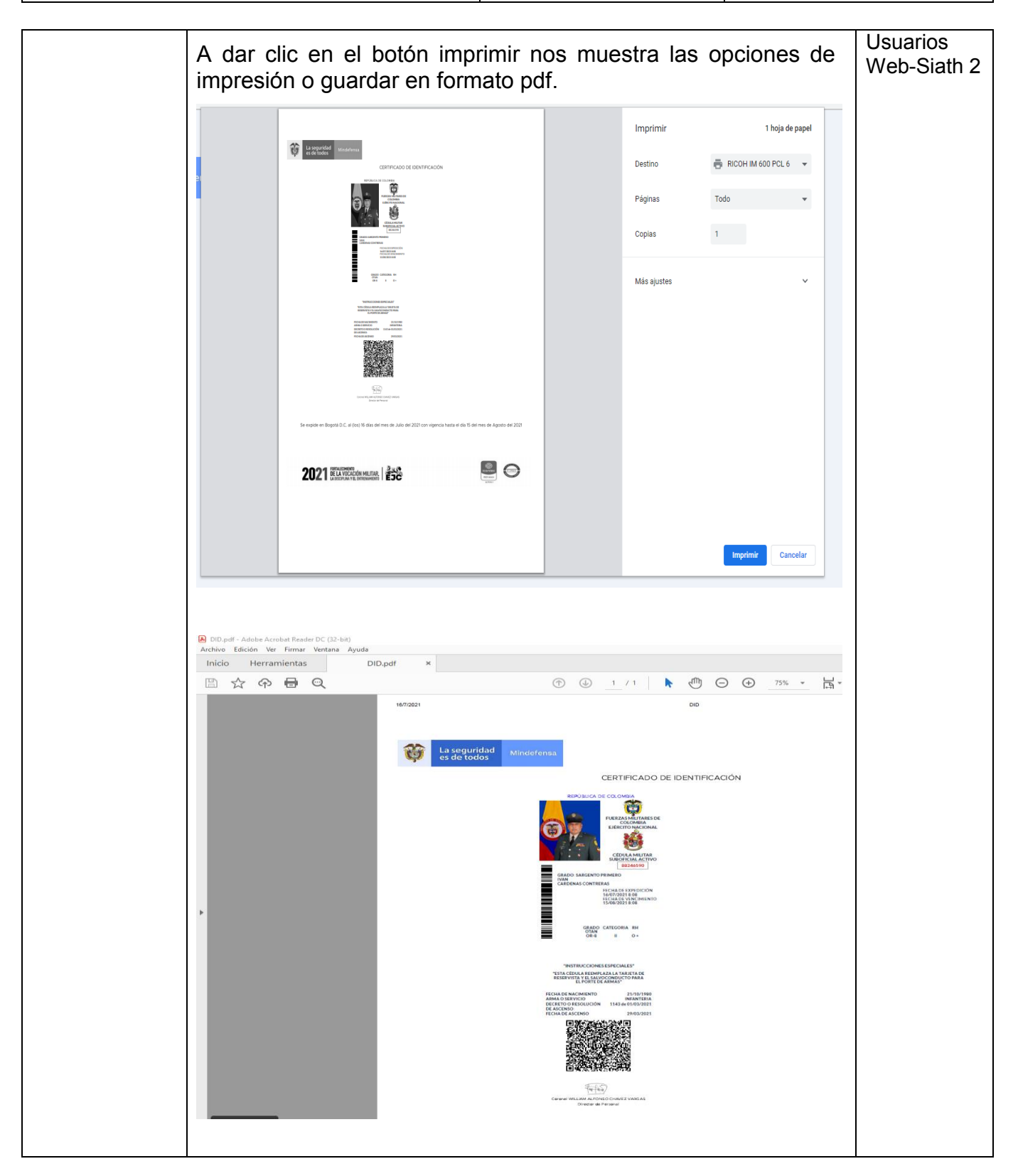

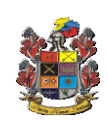

# INSTRUCTIVO

(WEB-SIATH2)

Pág.9 de 28

Código: FO-JEMPP-CEDE5-607

Versión: 3

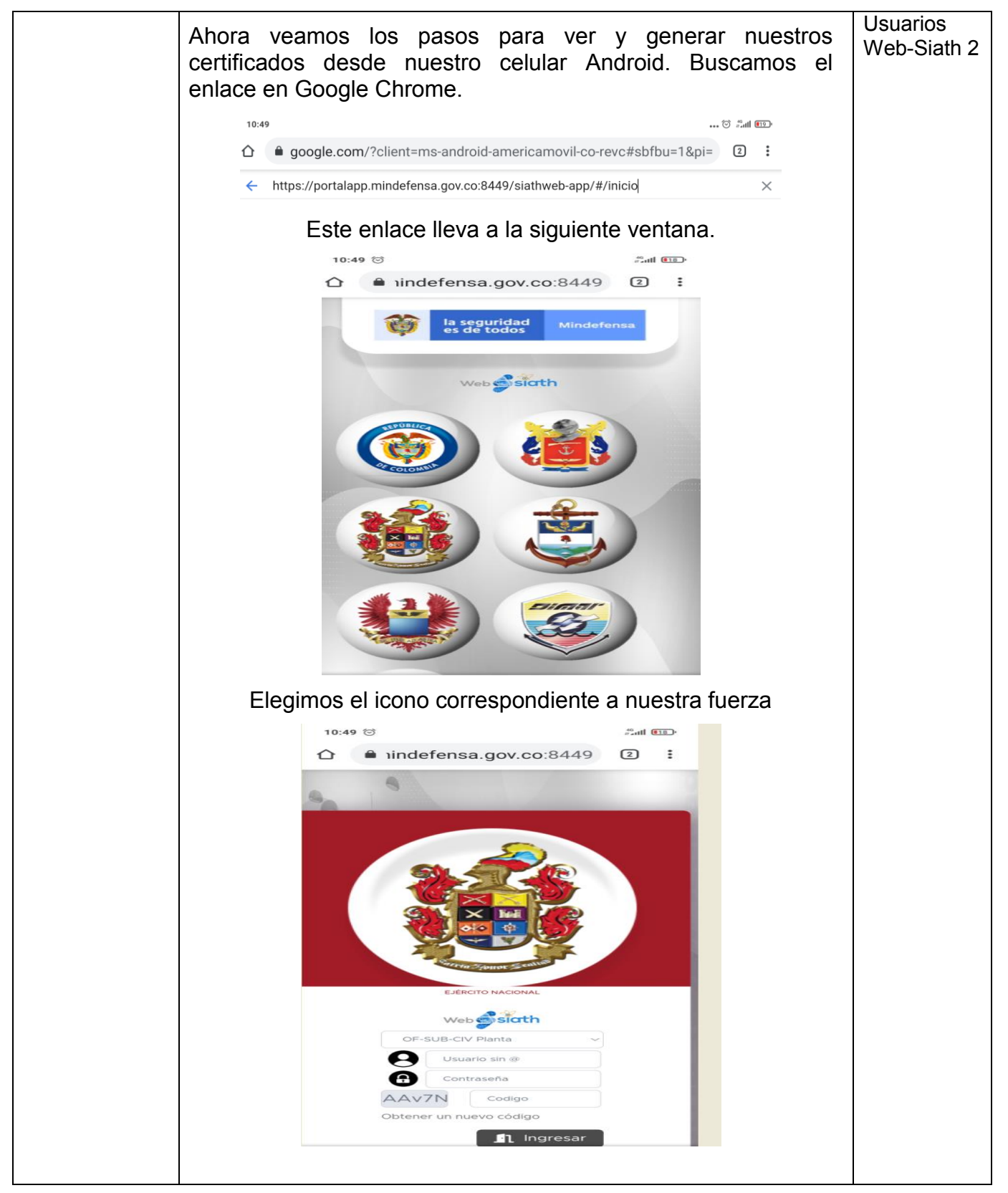

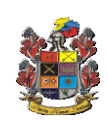

Pág.10 de 28 Código: FO-JEMPP-CEDE5-

607 Versión: 3

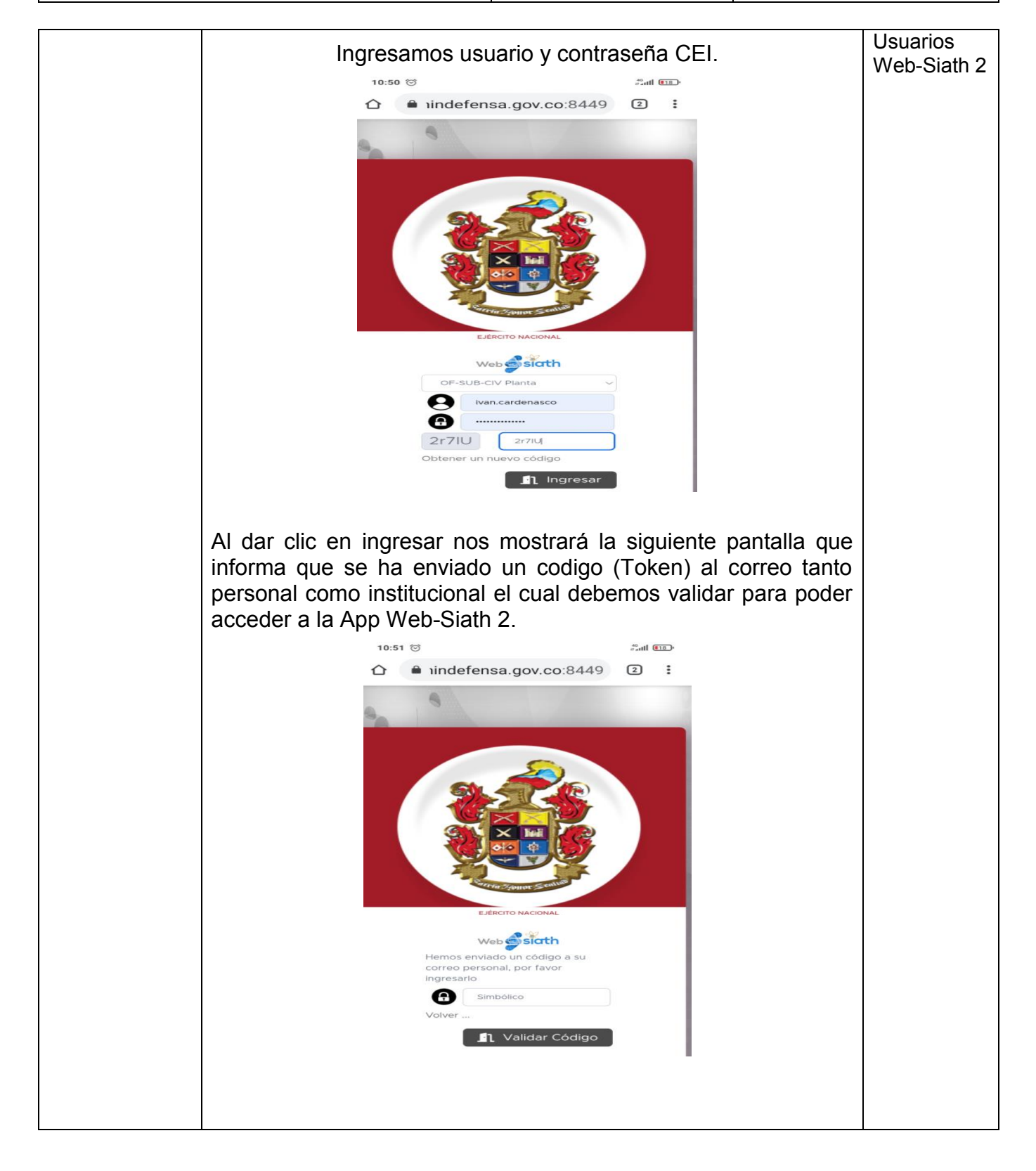

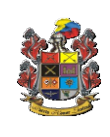

(WEB-SIATH2)

Pág.11 de 28

Código: FO-JEMPP-CEDE5-607

Versión: 3

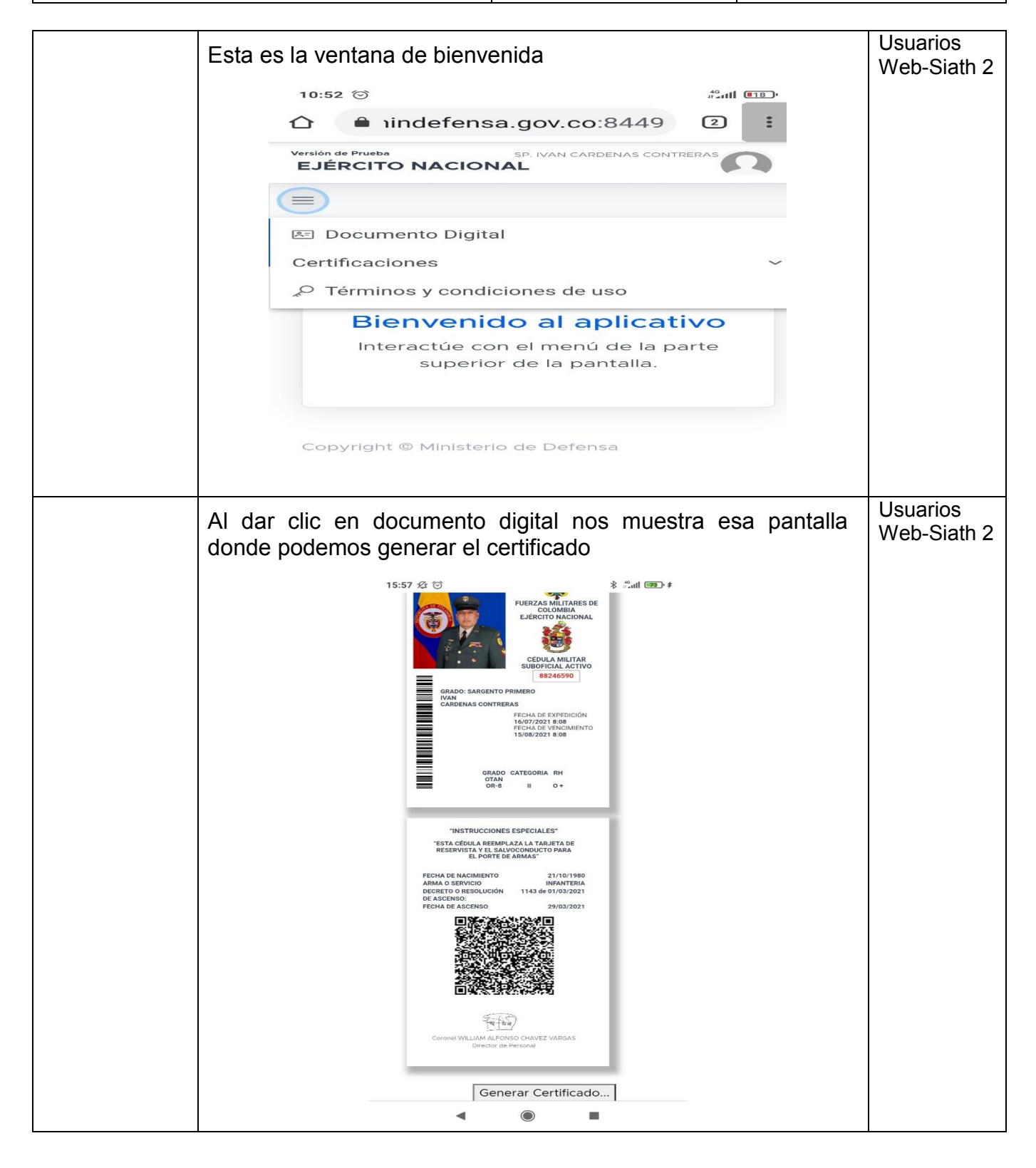

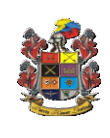

(WEB-SIATH2)

Pág.12 de 28 Código: FO-JEMPP-CEDE5-

607

Versión: 3

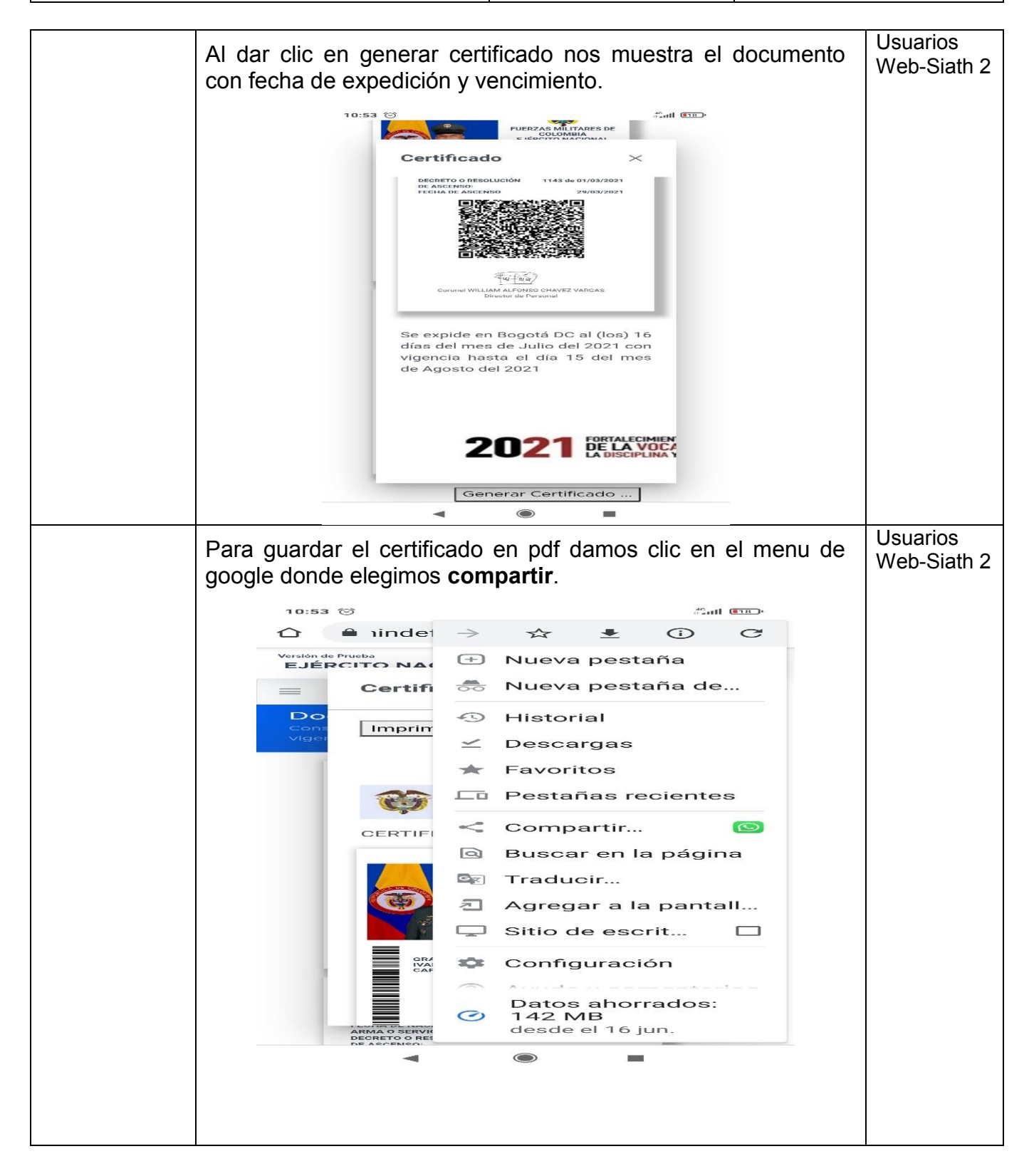

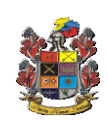

### INSTRUCTIVO

(WEB-SIATH2)

Pág.13 de 28

Código: FO-JEMPP-CEDE5-607

Versión: 3

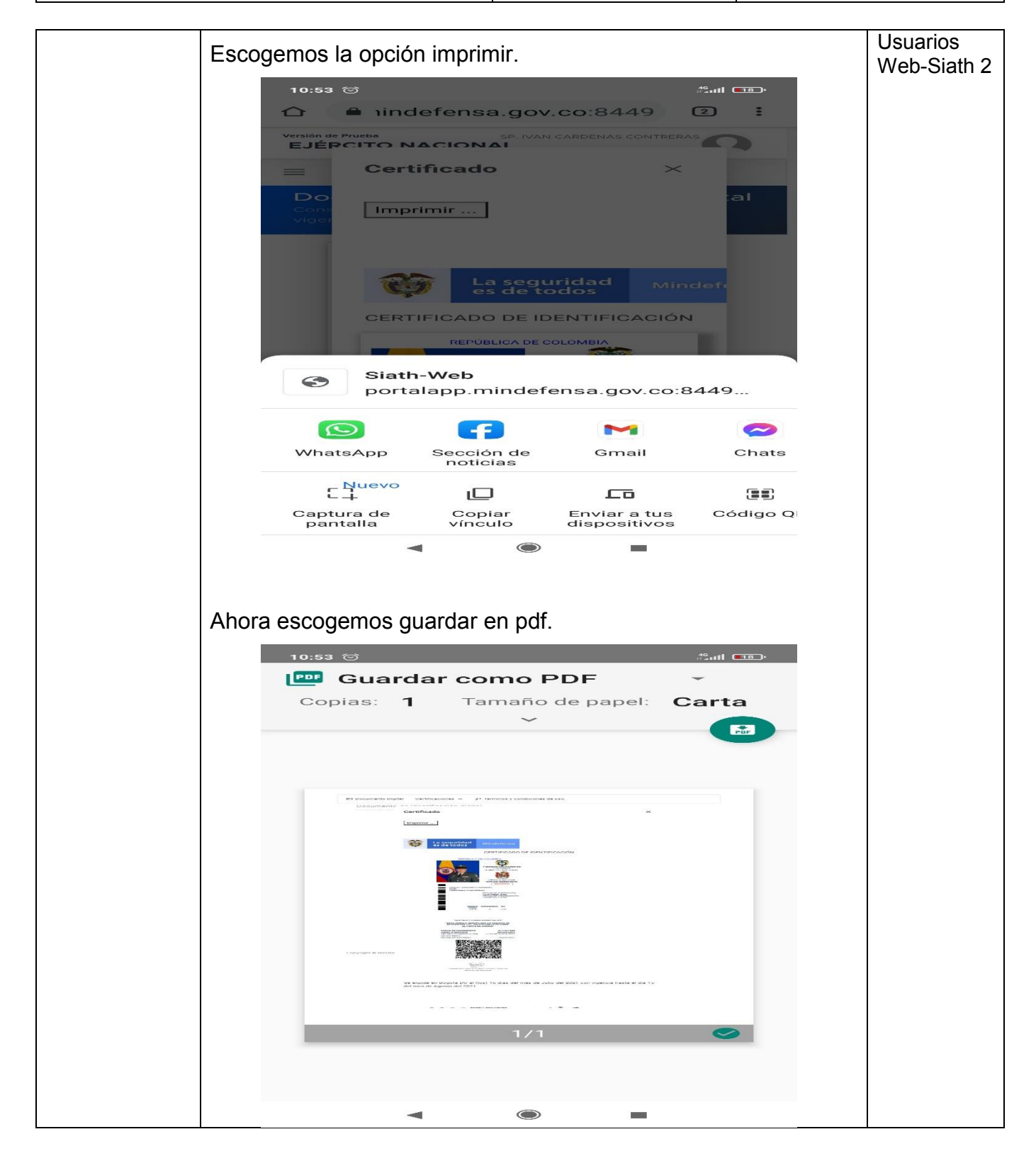

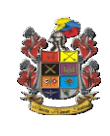

(WEB-SIATH2)

Pág.14 de 28

Código: FO-JEMPP-CEDE5-607

Versión: 3

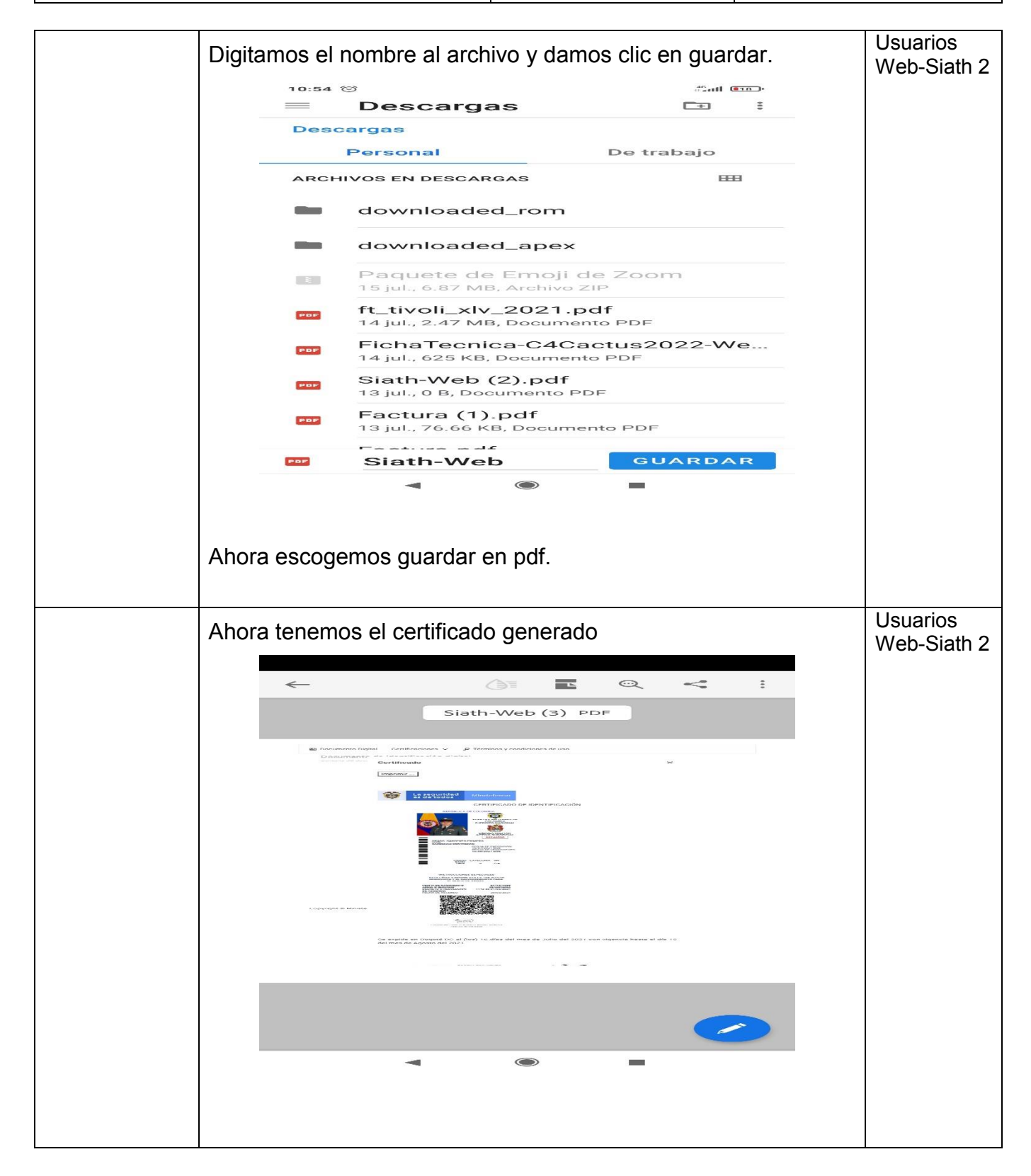

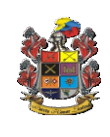

### INSTRUCTIVO

(WEB-SIATH2)

Pág.15 de 28 Código: FO-JEMPP-CEDE5-607

Versión: 3

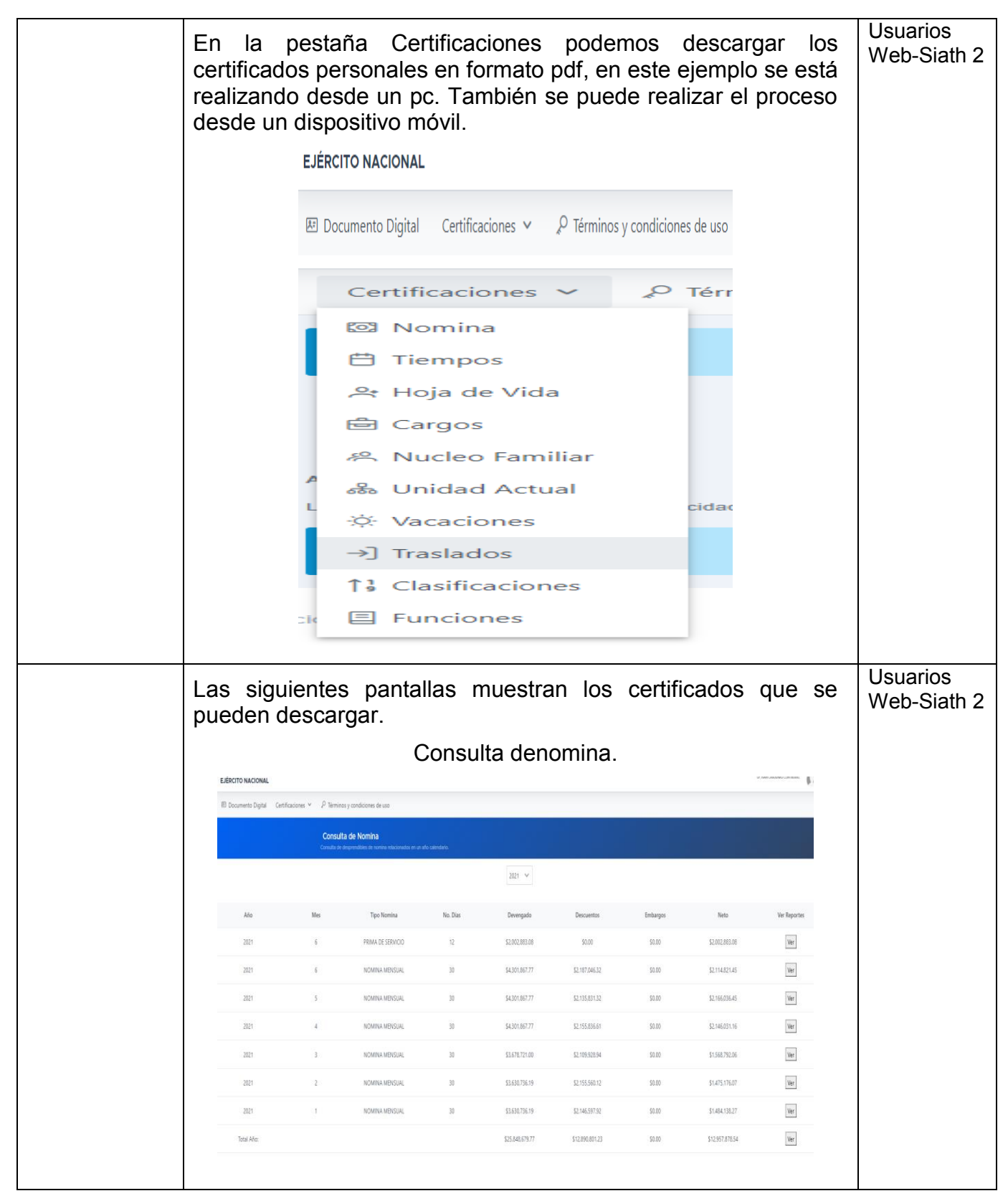

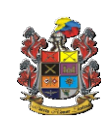

Pág.16 de 28

Código: FO-JEMPP-CEDE5-607

Versión: 3

| Se             | eleccio                                                                                      | onamo                                   | s el año                                              | ).                |                            |                       |                    |                    |                      | Usuarios<br>Web-Siath 2 |
|----------------|----------------------------------------------------------------------------------------------|-----------------------------------------|-------------------------------------------------------|-------------------|----------------------------|-----------------------|--------------------|--------------------|----------------------|-------------------------|
|                | Consulta de Nomina<br>Consulta de desprendibles de nomina relacionados en un año calendario. |                                         |                                                       |                   |                            |                       |                    |                    |                      |                         |
|                |                                                                                              |                                         |                                                       |                   |                            | Seleccio              | one un año.        | 🗸                  |                      |                         |
|                |                                                                                              |                                         |                                                       |                   |                            | 2021                  |                    | Î                  |                      |                         |
|                |                                                                                              | Mes                                     | Тіро                                                  | Nomina            | No. Dí                     | as 2020               |                    | Descu              | uentos               |                         |
|                | © Ministerio                                                                                 | o de Defens                             | a                                                     |                   |                            | 2018                  |                    | 2021-05-           | -27 15:50            |                         |
|                |                                                                                              |                                         |                                                       |                   |                            | 2017                  |                    |                    |                      |                         |
| Er<br>el<br>ce | n esta<br>año se<br>ertificad                                                                | venta<br>elecció<br>do.<br>ta de Nomini | na pode<br>onado, e                                   | emos<br>damos     | ver todo<br>s clic er      | o lo que<br>i el botó | e se tie<br>ón ver | ene car<br>para ge | gado en<br>enerar el |                         |
|                | Consulta de                                                                                  | desprendibles de n                      | mina relacionados en u                                | i ano calendario. | 2021 🗸                     |                       |                    |                    |                      |                         |
|                | Año                                                                                          | Mes                                     | Tipo Nomina                                           | No. Días          | Devengado                  | Descuentos            | Embargos           | Neto               | Ver Reportes         |                         |
|                | 2021                                                                                         | б                                       | PRIMA DE<br>SERVICIO                                  | 12                | \$2,002,883.08             | \$0.00                | \$0.00             | \$2,002,883.08     | Ver                  |                         |
|                | 2021                                                                                         | б                                       | NOMINA<br>MENSUAL                                     | 30                | \$4,301,867.77             | \$2,187,046.32        | \$0.00             | \$2,114,821.45     | Ver                  |                         |
|                | 2021                                                                                         | 5                                       | NOMINA<br>MENSUAL                                     | 30                | \$4,301,867.77             | \$2,135,831.32        | \$0.00             | \$2,166,036.45     | Ver                  |                         |
| ۹۱<br>dc       | dar c<br>onde d                                                                              | elic en<br>amo c<br>nsulta de Nor       | el boto<br>lic en g<br>nina<br>de nomina relacionados | ón vei<br>enera   | r nos m<br>r certific      | nuestra<br>cado.      | la sig             | uiente             | ventana              |                         |
|                |                                                                                              |                                         |                                                       |                   | 2021 🗸                     |                       |                    |                    |                      |                         |
|                | Año                                                                                          | Mes                                     | ar 11 1                                               |                   |                            |                       |                    | Neto               | Ver Reportes         |                         |
|                | 2021                                                                                         | 6                                       | Certificados de<br>Fecha generación                   | nomina 2021<br>F  | 1 - 5<br>Fecha vencimiento | Descargar.            | •                  | × 2,002,883.08     | Ver                  |                         |
|                | 2021                                                                                         | 6                                       | Generar uno nuev                                      | O                 | nomina                     |                       |                    | 2,114,821.45       | Ver                  |                         |
|                | 2021                                                                                         | 5                                       | NOMINA<br>MENSUAL                                     | 30                | \$4,301,867.77             | \$2,135,831.32        | \$0.00             | \$2,166,036.45     | Ver                  |                         |
|                |                                                                                              |                                         |                                                       |                   |                            |                       |                    |                    |                      |                         |

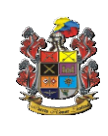

# INSTRUCTIVO

(WEB-SIATH2)

Pág.17 de 28 Código: FO-JEMPP-CEDE5-

Versión: 3

607

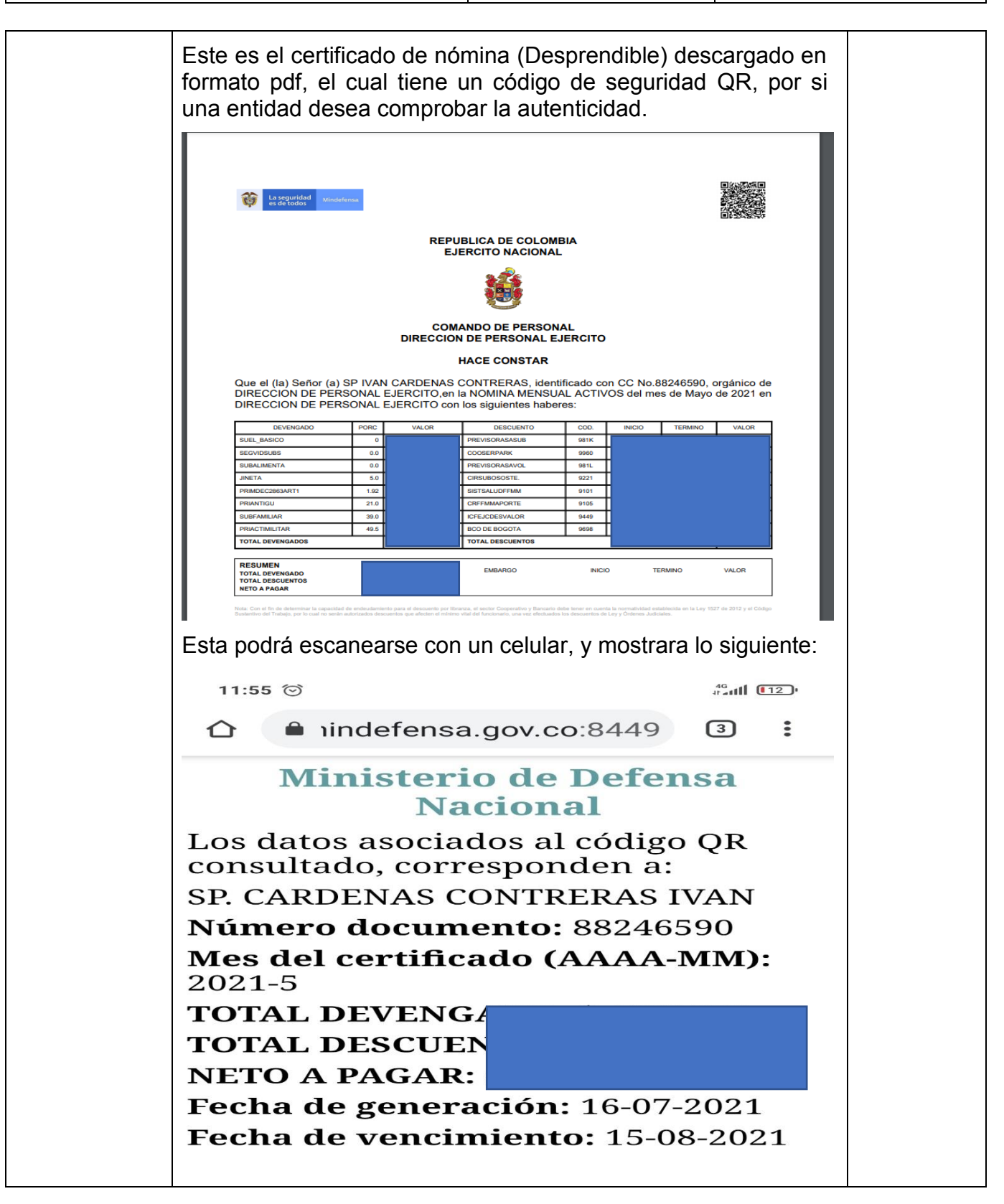

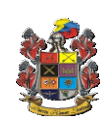

Pág.18 de 28

Código: FO-JEMPP-CEDE5-607

Versión: 3

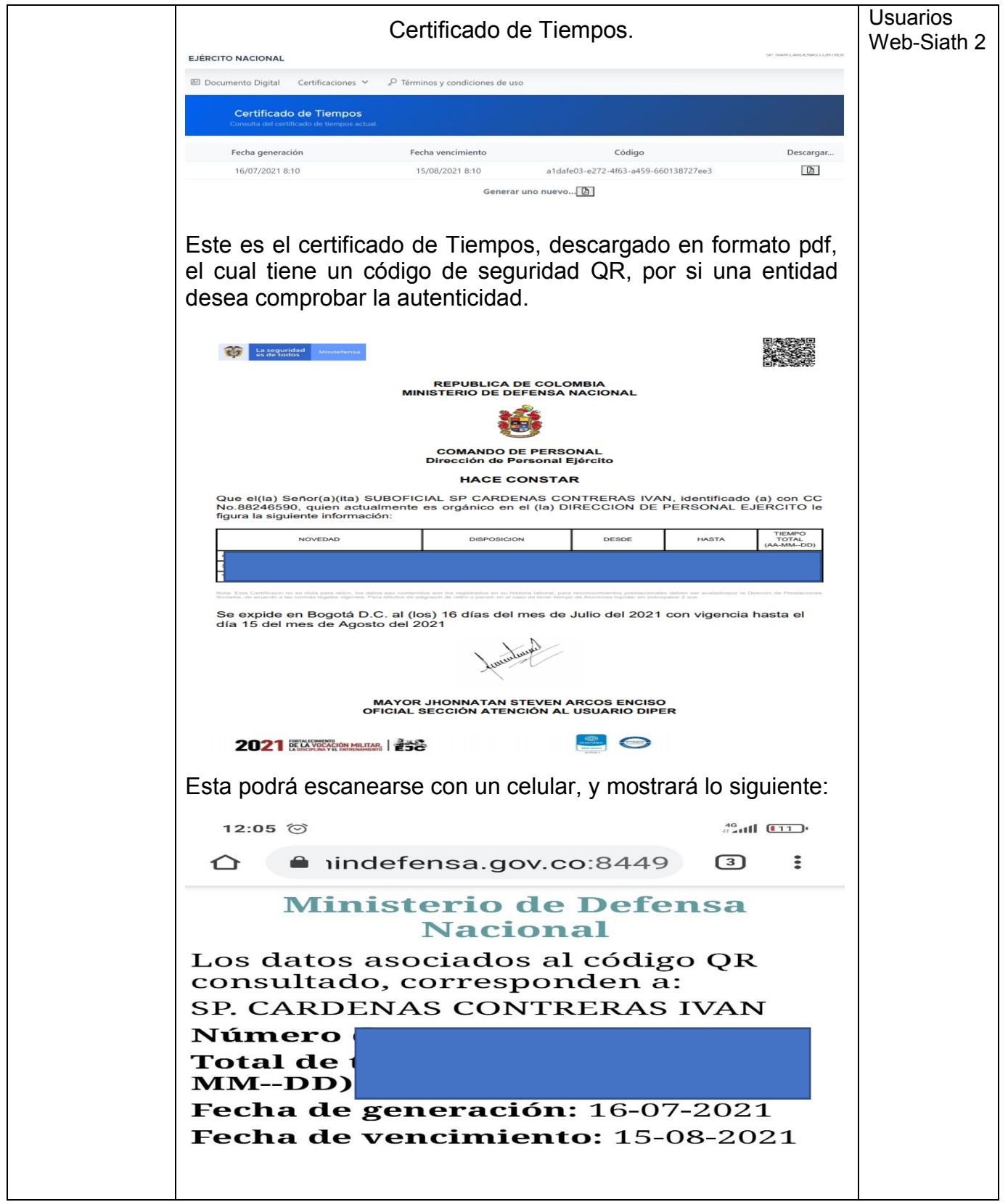

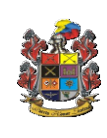

Pág.19 de 28 Código: FO-JEMPP-CEDE5-

607 Versión: 3

| EJÉRCITO                                                                                                    | Hoja de v<br>NACIONAL                                    | rida                                                                                                    | Usuarios<br>Web-Siath 2 |
|----------------------------------------------------------------------------------------------------|----------------------------------------------------------|----------------------------------------------------------------------------------------------------|-------------------------|
| 돈 Docum                                                                                                    | ento Digital Certificaciones 🗸 🖉 Térn                    | ninos y condiciones de uso                                                                                                    |                         |
| C                                                                                                    | Hoja de Vida<br>onsulta del certificado de hoja de vida. |                                                                                                    |                         |
|                                                                                                    |                                                          | Certificado de hoja de vida<br>Descarguelo aquí                                                                                                    |                         |
| Al dar d<br>Figure 1<br>Figure 1<br>Figure | Sic en descargar                                         | <image/> <section-header><section-header></section-header></section-header> |                         |

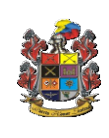

INSTRUCTIVO (WEB-SIATH2) Pág.20 de 28

Código: FO-JEMPP-CEDE5-607

Versión: 3

| Certificación de Cargos                                                                                                    | Usuarios<br>Web-Siath 2 |
|----------------------------------------------------------------------------------------------------|-------------------------|
| 🗷 Documento Digital Certificaciones 🎽 🎤 Términos y condiciones de uso                                                                                                    |                         |
| Certificado de Cargos<br>Consulta del certificado de cargos.                                                                                                    |                         |
| Certificado de cargos                                                                                                    |                         |
| Descarguelo aquí 🕒                                                                                                    |                         |
| <section-header><section-header><section-header><section-header><section-header><section-header><section-header><section-header><section-header><section-header><section-header><section-header><section-header></section-header></section-header></section-header></section-header></section-header></section-header></section-header></section-header></section-header></section-header></section-header></section-header></section-header> |                         |

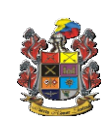

Pág.21 de 28

Código: FO-JEMPP-CEDE5-607

Versión: 3

| Certificación de Núcleo Familiar                                                                                                    | Usuarios<br>Web-Siath 2 |
|----------------------------------------------------------------------------------------------------|-------------------------|
| 🗷 Documento Digital Certificaciones 🗡 🎤 Términos y condiciones de uso                                                                                                    |                         |
| Certificado de Núcleo Familiar<br>Consulta del certificado de núcleo familiar actual.                                                                                                    |                         |
| Certificado de núcleo familiar                                                                                                    |                         |
| Descarguelo aquí 🖪                                                                                                    |                         |
| Al dar clic en descargar                                                                                                    |                         |
| La regulidad         Mindefensa           REPUBLICA DE COLOMBIA         EJERCITO NACIONAL                                                                                                    |                         |
|                                                                                                    |                         |
| COMANDO DE PERSONAL<br>DIRECCION DE PERSONAL EJERCITO<br>CERTIFICACION NUCLEO FAMILIAR                                                                                                    |                         |
| El (la) suscrito (a) OFICIAL SECCIÓN ATENCIÓN AL USUARIO DIPER de la (el) EJÉRCITO<br>NACIONAL Certifica que el(la) Señor(a)(ita) SP IVAN CARDENAS CONTRERAS identificado con CC<br>No. 88246590. tiene su núcleo familiar conformado por las personas que a continuación se relacionan,<br>de acuerdo con la información que reposa en la base de datos SIATH. |                         |
| NOMBRE DEL BENEFICIARIO(A) AFINIDAD T.D. NUMERO FECHA NAC EDAD                                                                                                    |                         |
| Se expide la presente constancia. Dada a los 16 días del mes de Julio de 2021 en la ciudad de BogotáD.C.                                                                                                    |                         |
| fundand                                                                                                    |                         |
| MAYOR JHONNATAN STEVEN ARCOS ENCISO<br>OFICIAL SECCIÓN ATENCIÓN AL USUARIO DIPER                                                                                                    |                         |
|                                                                                                    |                         |
|                                                                                                    |                         |

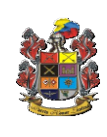

Pág.22 de 28

Código: FO-JEMPP-CEDE5-607

Versión: 3

| Certificación de Unidad Actual                                                                                                    | Usuarios<br>Web-Siath 2 |
|----------------------------------------------------------------------------------------------------|-------------------------|
| 歴 Documento Digital Certificaciones ヾ <sup>4</sup> Términos y condiciones de uso                                                                                                    |                         |
| Certificado de Unidad Actual<br>Consulta del certificado de unidad actual.                                                                                                    |                         |
| Certificado de unidad actual                                                                                                    |                         |
| Descarguelo aquí 🖪                                                                                                    |                         |
| Al dar clic en descargar                                                                                                    |                         |
| La seguridad<br>es de todos         Ministerensa                                                                                                    |                         |
|                                                                                                    |                         |
|                                                                                                    |                         |
| COMANDO DE PERSONAL<br>DIRECCION DE PERSONAL EJERCITO                                                                                                    |                         |
| CERTIFICACION UNIDAD LABORAL ACTUAL<br>El (la) suscrito (a) OFICIAL SECCIÓN ATENCIÓN AL USUARIO DIPER de la (el) EJÉRCITO<br>NACIONAL, hace constar que una vez verificada la base de datos del Sistema de Información para la<br>Administración del Talento Humano (SIATH), certifica que el((la) Señor(a)(tia) SUBOFICIAL SP<br>CARDENAS CONTRERAS IVAN identificado (a) con CC No. 88246590 expedida en SAN JOSÉ DE<br>CÚCUTA (NORTE DE SANTANDER), se escalafonó en la (el) EJÉRCITO NACIONAL como<br>SUBOFICIAL el 06 Marzo 2001, mediante ORDEN ADMINISTRATIVA DE PERSONAL EJC NO. 1004<br>del 13 Febrero 2001, registra como la última unidad laborada en el lapso 14 Diciembre 2017 a la fecha,<br>en el (la) DIRECCION DE PERSONAL EJERCITO, ubicado en la ciudad de BOGOTÁ, D.C.<br>(CUNDINAMARCA), ostentando el cargo de NO REPORTADO.<br>Se expide la presente constancia. Dada a los 16 días del mes de Julio de 2021 en la ciudad<br>de Bogotá D.C. |                         |
| Lunnman                                                                                                    |                         |
| MAYOR JHONNATAN STEVEN ARCOS ENCISO<br>OFICIAL SECCIÓN ATENCIÓN AL USUARIO DIPER                                                                                                    |                         |
|                                                                                                    |                         |
|                                                                                                    |                         |

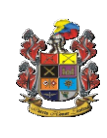

Pág.23 de 28

Código: FO-JEMPP-CEDE5-607

Versión: 3

| EJÉRCITO NACION/                                                                                                    | Certifi                                                                        | icación de                                                                                    | e Vacacio                   | nes                   |                  |                                                      | Usuarios<br>Web-Siath 2 |
|----------------------------------------------------------------------------------------------------|--------------------------------------------------------------------------------|-----------------------------------------------------------------------------------------------|-----------------------------|-----------------------|------------------|------------------------------------------------------|-------------------------|
| 🖭 Documento Digita                                                                                                    | l Certificacio                                                                 | nes 🗸 🔏 Té                                                                                    | erminos y condi             | ciones de ı           | 150              |                                                      |                         |
| <b>Certific</b><br>Consulta del                                                                                                    | ado de Vacad<br>certificado de vacad                                           | ciones<br>iones.                                                                              |                             |                       |                  |                                                      |                         |
|                                                                                                    |                                                                                |                                                                                               |                             | Certifi               | cado de vao      | aciones                                              |                         |
|                                                                                                    |                                                                                |                                                                                               |                             | Desca                 | rguelo aquí.     |                                                      |                         |
| Al dar clic en                                                                                                    | descargar                                                                      |                                                                                               |                             |                       |                  |                                                      |                         |
| Ca seguridad Minde es de todos                                                                                                    | fensa                                                                          | REPUBLICA DE                                                                                  | COLOMBIA                    |                       |                  |                                                      |                         |
|                                                                                                    |                                                                                |                                                                                               |                             |                       |                  |                                                      |                         |
|                                                                                                    | DIREC                                                                          | COMANDO DE P<br>CION DE PERS                                                                  | PERSONAL<br>ONAL EJERCII    | ю                     |                  |                                                      |                         |
| SP 88246590 CARDEN                                                                                                    |                                                                                |                                                                                               | ACACIONES                   | Bogot                 | á, D.C. 16 de .  | Julio de 2021                                        |                         |
| RES-EJC<br>RES-EJC<br>RES-EJC<br>RES-EJC<br>RES-EJC<br>RES-EJC<br>RES-EJC<br>RES-EJC                                                                                                    | P. FECHA DISP.                                                                 | FECHA FISCAL                                                                                  | FECHA FINAL                 | #DIAS                 | COD.<br>NOVEDAD  | COD. MODIF<br>DI<br>DI<br>DI<br>DI<br>DI<br>DI<br>DI |                         |
| Dias Total 210<br>REGIMEN 1252<br>FECHA ESCALAFON (YYYY-M<br>FECHA CORTE (YYYY-MAD<br>DIAS SIN LABORAL<br>TOTAL DIAS CONCEDIDOS<br>DIAS DISPRITADOS<br>SALDO VACACIONES<br>OBSERVACIONES<br>OBSERVACIONES<br>DIS Presente registro de vacacione<br>a) El presente registro de vacacione | M-DD)<br>))<br>esta sujeto a verificación,<br>no es válido para retiro y/o ind | 20<br>20<br>(r)<br>()<br>()<br>()<br>()<br>()<br>()<br>()<br>()<br>()<br>()<br>()<br>()<br>() | 01-03-06<br>21-07-16<br>210 | a a partir de la fech | a de expedición. | 2001-03-06                                           |                         |
|                                                                                                    |                                                                                |                                                                                               |                             |                       |                  |                                                      |                         |

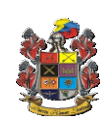

Pág.24 de 28

Código: FO-JEMPP-CEDE5-607

Versión: 3

| Certificación de Unidad Actual                                                                                                    | Usuarios<br>Web-Siath 2 |
|----------------------------------------------------------------------------------------------------|-------------------------|
| E Documento Digital Certificaciones ✓ 🖉 Términos y condiciones de uso                                                                                                    |                         |
| Certificado de Unidad Actual<br>Consulta del certificado de unidad actual.                                                                                                    |                         |
| Certificado de unidad actual                                                                                                    |                         |
| Descarguelo aquí 🕒                                                                                                    |                         |
| Al dar clic en descargar                                                                                                    |                         |
| La seguridad<br>es de todos         Mindefensa                                                                                                    |                         |
| REPUBLICA DE COLOMBIA<br>EJERCITO NACIONAL                                                                                                    |                         |
|                                                                                                    |                         |
| COMANDO DE PERSONAL<br>DIRECCION DE PERSONAL EJERCITO                                                                                                    |                         |
| CERTIFICACION UNIDAD LABORAL ACTUAL         EI (la) suscrito (a) OFICIAL SECCIÓN ATENCIÓN AL USUARIO DIPER de la (el) EJÉRCITO NACIONAL, hace constar que una vez verificada la base de datos del Sistema de Información para la Administración del Talento Humano (SIATH), certifica que el(la) Señor(a)(ita) SUBOFICIAL SP CARDENAS CONTRERAS IVAN identificado (a) con CC No. 88246590 expedida en SAN JOSÉ DE CÚCUTA (NORTE DE SANTANDER), se escalafonó en la (el) EJÉRCITO NACIONAL como SUBOFICIAL el 06 Marzo 2001, mediante ORDEN ADMINISTRATIVA DE PERSONAL EJC No. 1004 del 13 Febrero 2001, registra como la última unidad laborada en el lapso 14 Diciembre 2017 a la fecha, en el (la) DIRECCION DE PERSONAL EJERCITO, ubicado en la ciudad de BOGOTÁ, D.C. (CUNDINAMARCA), ostentando el cargo de NO REPORTADO.         Se expide la presente constancia. Dada a los 16 días del mes de Julio de 2021 en la ciudad de Bogotá D.C. |                         |
| MAYOR JHONNATAN STEVEN ARCOS ENCISO<br>OFICIAL SECCIÓN ATENCIÓN AL USUARIO DIPER                                                                                                    |                         |
|                                                                                                    |                         |

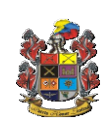

Pág.25 de 28

Código: FO-JEMPP-CEDE5-607

Versión: 3

| EJÉRCITO NAC                                                       | Certificación de Traslados                                                                                                    |                                                    |                                           | Usuarios<br>Web-Siath 2 |
|--------------------------------------------------------------------|----------------------------------------------------------------------------------------------------|----------------------------------------------------|-------------------------------------------|-------------------------|
| 문 Documento I                                                      | Digital Certificaciones 🖌 🖉 Términos y condicio                                                                                                    | nes de uso                                         |                                           |                         |
| Cert<br>Consult                                                    | tificado de Traslados<br>ra del certificado de traslados.                                                                                                    |                                                    |                                           |                         |
|                                                                    |                                                                                                    | Certificado de                                     | Traslados                                 |                         |
|                                                                    |                                                                                                    | Descarguelo aq                                     | juí 🖪                                     |                         |
| Al dar clic                                                        | en descargar                                                                                                    |                                                    |                                           |                         |
| ta seguridad<br>es de todos                                        | Visionerina<br>REPUBLICA DE COLOMBIA<br>EJERCITO NACIONAL                                                                                                    |                                                    |                                           |                         |
|                                                                    | COMANDO DE PERSONAL                                                                                                    |                                                    |                                           |                         |
| Que revisado lo                                                    | DIRECCION DE PERSONAL EJERCITO<br>CERTIFICA                                                                                                    | ) (el) EJÉRCITO I                                  | NACIONAL.                                 |                         |
| figura el Señor<br>SAN JOSÉ DE<br>prenombrado(a<br>1004 del 13 Feb | (a)(ita) IVAN CARDENAS CONTRERAS identificado cor<br>is CÚCUTA (NORTE DE SANTANDER) con el grado d<br>) fue dado(a) de alta mediante ORDEN ADMINISTRATI<br>rero 2001 y trasladado así: | CC. 88246590 e<br>e Sargento Prim<br>VA DE PERSON/ | expedida en<br>ero. El (la)<br>AL EJC No. |                         |
| OAP No.                                                            | UNIDAD                                                                                                    | FECHA                                              | FECHA FIN                                 |                         |
| 2385                                                               | DIRECCION DE PERSONAL EJERCITO                                                                                                    | 14-DEC-2017                                        |                                           |                         |
| 1474                                                               | BATALLON INFANTERIA MECANIZADO # 4 GR ANTONIO NARIÑO                                                                                                    | 10-MAY-2015                                        | 13-DEC-2017                               |                         |
| 2084                                                               | BATALLON ESPECIAL ENERGETICO VIAL # 19 GR. LARGACHA                                                                                                    | 10-DEC-2012                                        | 13-JAN-2015                               |                         |
| 1807                                                               | BATALLON DE INFANTERIA # 18 CR. JAIME ROOKE                                                                                                    | 14-JAN-2011                                        | 09-DEC-2012                               |                         |
| 1697                                                               | BATALLON DE CONTRAGUERRILLAS NO. 107                                                                                                    | 19-DEC-2008                                        | 13-JAN-2011                               |                         |
| 1018                                                               | BATALLON DE INFANTERIA # 40 CR. LUCIANO D'ELHUYAR<br>ESCUELA DE INFANTERIA AL UMBIOS                                                                                                   | 07-FEB-2007                                        | 18-DEC-2008                               |                         |
| 1102                                                               | BATALLON DE INFANTERIA # 1 GR. SIMON BOLIVAR                                                                                                    | 01-JUL-2005                                        | 31-AUG-2006                               |                         |
| 1036                                                               | BATALLON DE CONTRAGUERRILLAS # 64 CT. ALVARO RUIZ HOLGUIN                                                                                                    | 01-JUN-2003                                        | 01-JUL-2005                               |                         |
| 1004                                                               | BATALLON DE INFANTERIA # 44 RAMON NONATO PEREZ                                                                                                    | 06-MAR-2001                                        | 01-JUN-2003                               |                         |
| 14                                                                 | EQUELA MILITAR DE OUDUPICIALES INOCENCIO CHINCA                                                                                                    | ≥3-MAR-2000                                        | 00-MAR-2001                               |                         |
| El (la) Señor (a)<br>Se expide la pre                              | (ita) SP IVAN CARDENAS CONTRERAS se encuentra actu<br>esente constancia. Dada a los 16 días del mes de Julio de                                                                        | almente activo(a)<br>2021 en la ciudad             | d de Bogotá                               |                         |
| 0.0                                                                | X - N -                                                                                                    |                                                    |                                           |                         |
|                                                                    | Lunder                                                                                                    |                                                    |                                           |                         |
|                                                                    |                                                                                                    |                                                    |                                           |                         |
|                                                                    |                                                                                                    |                                                    |                                           |                         |
|                                                                    |                                                                                                    |                                                    |                                           |                         |
|                                                                    |                                                                                                    |                                                    |                                           |                         |

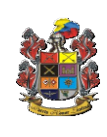

Pág.26 de 28

Código: FO-JEMPP-CEDE5-607

Versión: 3

| Certificación de Clasificaciones                                                                                                    | Usuarios<br>Web-Siath 2 |
|----------------------------------------------------------------------------------------------------|-------------------------|
| 🖭 Documento Digital Certificaciones 🗸 🎤 Términos y condiciones de uso                                                                                                    |                         |
| Certificado de Clasificaciones<br>Consulta del certificado de clasificaciones.                                                                                                    |                         |
| Certificado de Clasificaciones                                                                                                    |                         |
| Descarguelo aquí 🖪                                                                                                    |                         |
| Al dar clic en descargar                                                                                                    |                         |
| REPUBLICA DE COLOMBIA<br>EJERCITO NACIONALI         EVENTIÓN         EVENTIÓN         EVENT |                         |
| expedicion del presente certificado.<br>SP 88246599 IVAN CARDENAS CONTRERAS<br>101-ULL-18 - 30-JUN-18<br>01-ULL-18 - 30-JUN-18<br>01-ULL-18 - 30-JUN-18<br>101-ULL-18 - 30-JUN-17<br>2<br>Atentamente,<br>Mayor JHONNATAN STEVEN ARCOS ENCISO<br>OFICIAL SECCIÓN ATENCIÓN AL USUARIO DIPER                                                                                                    |                         |
|                                                                                                    |                         |

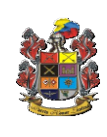

Pág.27 de 28

Código: FO-JEMPP-CEDE5-607

Versión: 3

| Certificación de Clasificaciones                                                                                                    | Usuarios<br>Web-Siath 2 |  |  |  |  |
|----------------------------------------------------------------------------------------------------|-------------------------|--|--|--|--|
| 🖅 Documento Digital Certificaciones 🗸 🎤 Términos y condiciones de uso                                                                                                    |                         |  |  |  |  |
| Certificado de funciones<br>Consulta del certificado de funciones.                                                                                                    |                         |  |  |  |  |
| certificado de funciones                                                                                                    |                         |  |  |  |  |
| Descarguelo aquí 🕒                                                                                                    |                         |  |  |  |  |
| <section-header><section-header><section-header><section-header><section-header><section-header><section-header><section-header><form><section-header><section-header><section-header><section-header><section-header><section-header><section-header></section-header></section-header></section-header></section-header></section-header></section-header></section-header></form></section-header></section-header></section-header></section-header></section-header></section-header></section-header></section-header> |                         |  |  |  |  |

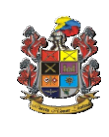

Pág.28 de 28 Código: FO-JEMPP-CEDE5-

607

Versión: 3

| HISTÓRICO DE CAMBIOS                       |                     |                    |  |  |
|--------------------------------------------|---------------------|--------------------|--|--|
| VERSIÓN<br>No.                             | FECHA DE<br>EMISIÓN | CAMBIOS REALIZADOS |  |  |
| 01                                         | 25-06-2021          | Emisión inicial    |  |  |
|                                            |                     |                    |  |  |
| DEPENDENCIAS PARTICIPANTES                 |                     |                    |  |  |
| DIRECCIÓN DE PERSONAL – SECCIÓN BASE DATOS |                     |                    |  |  |

| Elaborado por:                 | Revisado por:                     | Revisado por:              |
|--------------------------------|-----------------------------------|----------------------------|
| SP. Iván Cárdenas Contreras    | MY. Andrea Casas Ortiz            | TC. Jorge Guevara Guerrero |
| Cargo:                         | Cargo:                            | Cargo:                     |
| Sub. Administrador Informático | Oficial Administrador Informático | Jefe Sección Base de Datos |
| Fecha:                         | Fecha:                            | Fecha:                     |
| 13-07-2021                     | <b>13-07-2021</b>                 | 13-07-2021                 |
| Firma:                         | Firmanullaut                      | Firma:                     |